# Media Management & Libraries

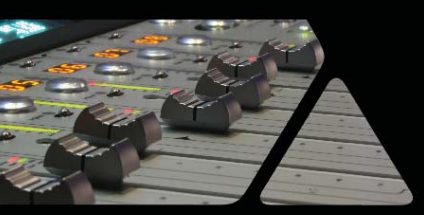

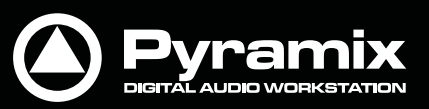

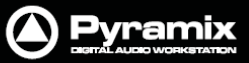

## ハウスキーピング

Pyramix 上で多数の Media ファイルを扱う場合、Windows の階層的なファイル・システムは非常に煩雑で混乱します。複雑なプロジェクトの作業では非常に多くのオーディオ・ファイルを使用するため、Pyramix では、Mediaドラ イブ/フォルダ, データベースおよびライブラリーという概念でプロジェクトの Media ファイルを管理します。 Media Management タブ, EDL タブ, Libraries タブ, View ウィンドウ(Media > Search Results / Used

Media / Media Present in Project Default Folder / Media NOT Present in Project Default Folder など) からは、それぞれデータベースの操作や参照が行えます。

**Project Default Media**および**Non Project Default Media**のViewウィンドウ、**Search Results**ウィンドウは、それぞれのウィンドウから目的に合わせてデータベースの参照が行えます。

## データベース

データベースには、ライブラリーなどすべてのMediaリストに関する情報が保持されています。

すべてのデータベースのデフォルト・パスは、Settings > All Settings > Application > Locationページの Default Database Locationで設定することができます。

特にパスを指定しない場合は、自動的にC:¥Documents and Settings¥<user name>¥Application Data¥Merging Technologies¥Pyramixへ設定されます。

**重要!**データベースは、フリースペースが充分あるドライブへ設定してください。 必要に応じて、より容量が大きく転送スピードが速いドライブへ変更することもできます。

#### データベースの検索

データベースのファイルは、Media ManagementタブまたはLibraryタブ上からシンプルなSQLiteベースのサー チツールを使用して検索することができます。この時、サーチ・キーワードには、演算子(AND, OR, NOT), ワイ ルドカード(\*), 括弧()を組み合せることができます。

#### データベースのロケーション設定

Libraryデータベースのロケーション指定:

Settings > All Settings > Application > Locationページ: "Default Database Location" 設定

● ロケーション・パスをタイプ入力するか、Browseボタンをクリックしてフォルダを参照してください。

#### Fade Libraryのロケーション指定:

Settings > All Settings > Application > Editingページ: "Fade Library Location"設定

- ロケーション・パスをタイプ入力するか、Browseボタンをクリックしてフォルダを参照してください。
- **OK**をクリックします。
- Pyramixをリスタートします。
- Libraryデータベースのロケーション・パスがアップデートされます。

#### 旧バージョンのライブラリー変換

Pyramix v7のライブラリー・フォーマットは、それ以前のバージョンと下位互換がありません。 旧バージョンのライブラリーを開いた場合、自動変換されて新しいライブラリーが作成されます:

- Pyramix v6より古いバージョンで作成されたライブラリーは、最初に開く際に自動変換されます。
- オリジナルのライブラリーは、(.pml.6xx)としてバックアップされます。バックアップ・ファイルは名前を変更して、Pyramix v6(またはそれ以前のバージョン)で復元することができます。
- コンバートされたライブラリーは、Pyramix v7のライブラリー(.pml)として置き換わります。
- 新しくPyramix v7のライブラリー(.pml)が作成されると、それ以降はバックアップのライブラリー(.pml.6xx)の 内容は更新されません。

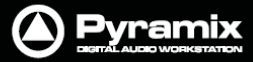

### パフォーマンスについて

#### データベースのロケーション

データベースの最適なロケーションとして、SATA2(7200rpm)ディスクなどの速度の速いハードディスクの使用を 推奨します。また、OSやPyramixアプリケーションがインストールされているC:ドライブはパフォーマンスの低下を 避けるためにもデータベースのロケーションに使用することは避けてください。

#### セーブ時間

Pyramix v7においてハイパフォーマンスなディスク(SATA 7200rpmなど)を使用した場合、プロジェクトのセーブ 時間は速くなります。古いディスク(IDE, 5400rpmなど)やOSがインストールされているドライブ(C:ドライブ)への 保存は、セーブ時間が減速するかもしれません。

### Mediaフォルダ

Media Folderは、Mediaファイルを含んだハードディスク上のドライブもしくはフォルダを指します。Pyramixから Mediaファイルへアクセスするには、Media Folderをマウントする必要があります。Media Folderをマウントすると、 Mono, Stereo, マルチチャンネルなどのMasterクリップが一覧表示されます。

これらは、フォーマットの種類,サンプリングレート,ビット深に関わらず、Media Management画面からドラッグ& ドロップまたはコピー&ペースト操作でタイムライン上への貼り付けやUserライブラリーへ保存が可能です。

Mediaフォルダの同期

PyramixにマウントされているMediaフォルダは、Mediaファイルが追加されたり変更があったりした場合など自動 的にWindowsフォルダと同期します。整合性に何らかの問題がある場合は、Mediaフォルダを選択してMedia Folder>Refresh Media Folderでリフレッシュを試してみてください。

## Mediaのターゲット設定

Project > New または Project > New From Template からプロジェクトを新規作成する時に指定したメディ ア・フォルダは、下記の場所においてもターゲットとして設定されます。

- All Settings > Project > General 設定
- All Settings > Project > Record 設定
- **Project Media Folder**
- Project > Renderメニュー
- Project > Mix Downメニュー
- Target Settings > Media Folder Target Settings > Media Folder Target Settings > Media Folder

これらの設定は、後から個別に変更することが可能です。

### オーディション再生

Media Management画面に表示されるマスタークリップやライブラリー画面のオーディオ・オブジェクトは、 Monitorセクションを介してオーディション再生することができます。任意のオブジェクトを選択して、ツール・バー 上のPlay/Stopアイコンやスペース・バー/ESCキーを使用すると、オーディション再生/停止が行えます。オーディ ション再生中にオブジェクトをダブルクリックすること、再度スタート・ポイントから再生できます。

"Media Manager&Libraryのモニタリング"の章もご参照ください。

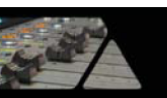

## ドラッグ &ドロップ

Pyramixと互換があるオーディオ・ファイルは、Windowsブラウザ画面からPyramixのライブラリーやタイムライン 上へ直接ドラッグ&ドロップして使用することができます。また、iTunesなどのアプリケーションから1つまたは複数 のファイルをドラッグ&ドロップして、Pyramixのタイムラインまたはライブラリーへドラッグ&ドロップできます。

例:

Pyramixを起動してプロジェクトのLibraryタブを開きます。Windowsブラウザ画面から1つまたは複数のオーディオ・ファイルを選択して、Libraryタブ内へドラッグ移動します。選択したオーディオ・ファイルがPyramixと互換がある場合、ライブラリー(またはシェルフ)がハイライトするので、そのままファイルをドロップするとコピーされます。

**Note:** その逆に、MediaファイルをPyramixのライブラリーからWindowsブラウザや他のアプリケーションへ ドラッグ&ドロップでコピーすることはできません。

#### ドラッグ &ドロップとProject Default Folder

使用したいMediaファイルをWindowsブラウザからCtrlキーを押しながらPyramixのタイムライン上へドラッグ&ドロップすると、Mediaファイルは自動的にProject Default Folderへコピーされます。何もキーを押さずにドラッグ &ドロップした場合は、そのMediaファイルのディレクトリがPyramixにマウントされます。

#### Libraryタブヘドラッグ &ドロップ

タイムライン上のクリップやセレクションは、Alt + Shiftキーを押しながらLibraryタブへドラッグ&ドロップするとコピーすることができます。

## データベースの参照

Media Managementタブ, すべてのLibrariesタブ, Used Media, Project Default MediaおよびNon Project Default MediaのViewウィンドウ、Search Resultsウィンドウは、それぞれのウィンドウから目的に合わせてデー タベースの参照が行えます。

**Media Management**タブ画面は、Windowsファイル・システムとPyramixのメディア・データベース間の主要なブリッジの役割を担います。

## Search

PyramixではデータベースによるMediaファイルのサーチツールが備わっています。

シンプルなサーチ

Media ManagementタブまたはLibraryタブには、Searchボックスがあります。

Search (Combine with \*, AND, OR, NOT)

Searchボックスをクリックすると、ドロップダウン・メニューに検索履歴が表示されます。検索履歴をクリアしたい場合は、ドロップダウン・メニュー内の*Clear Search History*をクリックしてください。このオプションは検索履歴のみをクリアして、Searchボックスに入力中のキーワードはそのまま残ります。Searchボックスの右端にある×印をクリックすると、キーワードをクリアします。

データベースを検索するには、Searchボックスにキーワードを入力して、最後にEnterキーを押してください。

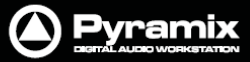

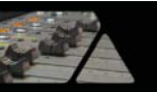

Global Searchボタンが点灯している場合、現在プロジェクトにマウントしているMediaフォルダとライブラ リー内からキーワードをサーチします。ボタンが消灯している場合(Local Search)は、現在参照している Mediaフォルダ/ライブラリー/シェルフ内からキーワードをサーチします。

Global / Local Searchは、キーボードのWキーを押すことで切り替えることができます。 または、タブ内のSearch > Search All Mounted Media Foldersメニューでも切り替えが行えます。

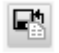

.

Add to Search Resultsボタンを押すと、Search Results画面上に新しいフォルダを作成します。 フォルダの名前はリネームすることができます。

Add to Search Resultsは、キーボードのRキーを押すことで切り替えることができます。 または、タブ内のSearch > Add to Search Resultsメニューでも切り替えが行えます。

Search Results画面は、Media > Search Mediaメニューから開くことができます。

Note: Global / Local Searchは、タブ画面によって以下のようにサーチ動作が異なります:

- Media Managementタブにおいて、Global SearchはマウントされているすべてのMediaフォルダ内をサー チし、Local Searchは現在参照しているMediaフォルダ内をサーチします。
- Libraryタブにおいて、Global Searchは現在開いているすべてのライブラリー内をサーチし、Local Searchは現在参照しているライブラリー内をサーチします。
- Search Results画面(Media > Search Mediaメニュー)でのサーチにおいて、Global Searchでは現在開いているすべてのライブラリー内をサーチしてResultsフォルダを作成し、Local Searchでは現在参照しているライブラリー内をサーチしてResultsフォルダを作成します。
- Used Media, Project Default Media, Non-Project Default Media画面でのサーチにおいて、Global Searchでは現在開いているすべてのライブラリー内をサーチしてResultsフォルダを作成し、Local Search では現在参照しているライブラリー内をサーチしてResultsフォルダを作成します。
- SearchボックスからMediaファイルのサーチを行うと、サーチ・キーワードがドロップダウン・メニューに検索 履歴として追加されます。前回と同じキーワードでサーチしたい場合などに便利です。検索履歴をクリアした い場合は、ドロップダウン・メニュー内の*Clear Search History*をクリックしてください。
- サーチした結果は、Search Results画面へ保存されます。Search Results画面は、Media > Search Mediaメニューから開くことができます。詳細は後述の"Search Results"のページを参照してください。

#### ドラッグ &ドロップ

サーチ結果として表示されたアイテムは、他のライブラリーやタイムライン上へドラッグ&ドロップできます。

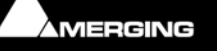

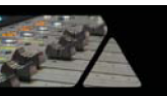

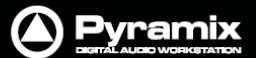

#### Searchリクエスト(Syntax)

Searchボックスでの検索は、フルテキスト検索(FTS3)に基づいたインターネット検索エンジン(Syntax)と同じ要 領で行えます。サーチ・ワードをすべて入力するか、キーワードを入力してサーチを行ってください。

サーチ・キーワードには演算子(AND, OR, NOT), ワイルドカード(\*), 括弧()を組み合せることができます。

"car"でサーチした場合、以下のようなアイテムが見つかります:

"AUTO CHEV VINTAGE **CAR**" "FORD EXT POWER DOOR LOCK ENGAGE SPORT\_**CAR**" "FORD INT DOOR OPEN SLOW SPORT\_**CAR**" "Horn\_**Car**\_ Passing" "Sticky **Car** Door\_ Ope"

● "car door"でサーチした場合、以下のようなアイテムが見つかります:

"FORD EXT POWER DOOR LOCK ENGAGE SPORT\_CAR" "FORD INT DOOR OPEN SLOW SPORT\_CAR" "Sticky Car Door\_ Ope"

● "Car door NOT lock"でサーチした場合、以下のようなアイテムが見つかります:

"FORD INT **DOOR** OPEN SLOW SPORT\_**CAR**" "Sticky **Car Door**\_ Ope"

("FORD EXT POWER **DOOR** LOCK ENGAGE SPORT\_**CAR**"は除外されます)

● "car wind\*"でサーチした場合、以下のようなアイテムが見つかります:

"FORD INT WINDOW OPEN, SPORTS CAR" "FORD EXT WINDSHIELD WIPERS\_CAR" "Car Automatic - Windscreen Wiper1"

"car OR auto"でサーチした場合、以下のようなアイテムが見つかります:

"AUTO CHEV VINTAGE CAR" "FORD EXT POWER DOOR LOCK ENGAGE SPORT\_CAR" "FORD INT DOOR OPEN SLOW SPORT\_CAR" "Horn\_Car\_ Passing" "Sticky Car Door\_ Open" "04 Auto Old" "5031 AUTO\_NISSAN, TRUCK, SUV"

また、ワイルドカード "\*"を使用したサーチも行えます。

- "\*unch"でサーチした場合、以下のようなアイテムが見つかります:
  - "m**unch**" "p**unch**"

ただし、ワイルドカード(\*)は他のAND, OR, NOTと同時に使用することはできません。

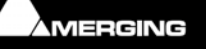

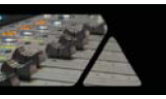

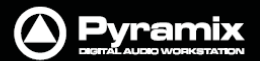

#### その他のリクエスト:

• "Name:car"

Mediaファイル名が"car"のみのアイテムを検出します。※後述参照

• "Format:Wave"

Waveフォーマットのみを検出します。

• "(car OR auto) AND (door OR wind\*) NOT lock"

名前に"car"または"auto"および"door"または"wind\*"を含み、"lock"を含まないアイテムを検出します。

#### Mediaファイル名& Masterクリップのファイル名

デフォルトではMasterクリップとMediaファイル名の両方から"Car"をサーチします。

- Mediaファイル名のみにサーチ結果を限定するには、キーワードに"NAME:Car"と入力します。
- Masterクリップ名のみにサーチ結果を限定するには、キーワードに"FileNane:Car"と入力します。

## **Search Results**

| Search Results      |                  |                  |                       |                |
|---------------------|------------------|------------------|-----------------------|----------------|
| Library Edit Select | View Trimmer Sea | rch Control      |                       |                |
|                     | ) 🗈 🕺 🖻 🛍 I      | 8 🕨 🔹 🕅          | P_ 1- 11 11 11        | •              |
|                     |                  | 🖝 🗣 📃            |                       | 0              |
| Search Results      | ?                | No Trimr<br>C    | Clear Search History  |                |
|                     | Name             | TCIn             | TCOut TCDuration      | Track Sam      |
|                     | < []             |                  |                       | •              |
|                     | Items: 0         | Items shown: 0 S | elected: 0 Columns: 0 | Sorted by Name |

サーチした結果は、Search Results画面へ保存されます。

Search Results画面は、Media > Search Mediaメニューから開くことができます。

ここに保存されているサーチ結果は、選択してタイムラインや他のライブラリーへ追加することができます。 また、新たにSearch Resultsフォルダを作成して編集も行えます。

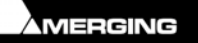

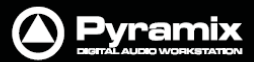

## **Media Management**(メディア・マネージメント)

## Mediaメニュー

このメニューは、現在のプロジェクトに関連するメディアの管理を行います。

| Search Media                                          | Search Resultsウィンドウを開きます。                                                                                                    |
|-------------------------------------------------------|----------------------------------------------------------------------------------------------------|
| Mount Referenced Media                                | ーーーーーーーーーーーーーーーーーーーーーーーーーーーーーーーーーーーー                                                                                                    |
| Auto-Mount Media                                      | 選択すると、オフラインのライブラリーを参照して現在のプロジェクトへ使用した<br>際に、メディアを自動でマウントします。                                                                                                    |
| Select Online Clips                                   | ーーーーーーーーーーーーーーーーーーーーーーーーーーーーーー<br>タイムライン上で現在MediaがマウントされているOnlineクリップをすべて選択し<br>ます。                                                                                            |
| Select Offline Clips                                  | タイムライン上で現在MediaがマウントされていないOfflineクリップをすべて選択<br>します。                                                                                                    |
| Select Used Media                                     | ーーーーーーーーーーーーーーーーーーーーーーーーーーーーーーーーーーーー                                                                                                    |
| Select Media present on<br>Project Default Folder     | 現在のプロジェクトでProject Default folderから参照しているメディアを<br>Composition Library画面を開いてハイライトで示します。                                                                                          |
| Select Media NOT present on<br>Project Default Folder | 現在のプロジェクトでProject Default folder以外のフォルダから参照しているメ<br>ディアをComposition Library画面を開いてハイライトで示します。                                                                                   |
| Collect Media to current<br>Project Default Folder    | Project Default folder以外のフォルダから参照している(Select Media not present メニューで検出した)Mediaファイルを、すべてProject Default folderへコピーします。この機能は、別のスタジオへディスクを移動して作業をしたり、ネットワーク上のリソースを使用したりする場合に便利です。 |
| Clean-Up Media                                        | <br>Choose a Media Folder to Clean-Upウィンドウが開きます。クリーンアップし<br>たいMediaフォルダを選択し、OKしてください。現在のプロジェクトで使用されて<br>いないMediaファイルがMediaフォルダ内からすべて削除されます。                                    |

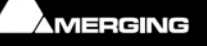

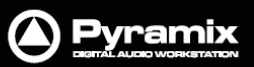

## Media Management & Libraryタブ画面

## Media Management & Libraryタブのコラム

Media Managementタブ, Libraryタブ, Search Results画面に表示されているコラムは、タブ内のView > OptionsメニューからColumnsダイアログを開いて表示内容を設定することができます。

#### コラムの配列

コラムの配列は、各列のヘッダー部分をクリック&ドラッグして並べ替えることができます。

#### コラムの並べ替え

コラムの表示は、各列のヘッダー部分をクリックすると数字またはアルファベット順に並べ替えることができます。 クリックする毎に昇順/降順が切り替わります。

#### View > Options

Columnsダイアログを開きます:

| Columns           | X                 |
|-------------------|-------------------|
| Available columns |                   |
| Available columns | <u>^</u>          |
| Name              |                   |
| Category          |                   |
| Notes             | Add               |
| CreationDate      |                   |
| Author            | + Add All         |
| Shown columns     | Remove            |
| Name              |                   |
| TCIn              | E Remove All      |
| TCOut             | Apply to folder   |
| TCDuration        | http://www.ioidci |
| Track             | Apply to library  |
| SampleRate        |                   |
| BPS               | ▼ Set as Default  |
|                   |                   |

Columnsダイアログには、Available ColumnsとShown Columnsの2種類のリストが表示されています。

Available Columns のボタン:

| Add     | 選択したコラムをShown columnsリストへ追加します。 |
|---------|---------------------------------|
| Add All | すべてのコラムをShown columnsリストへ追加します。 |

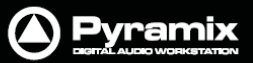

## Shown Columnsのボタン:

| Remove           | 選択したコラムを <b>Shown columns</b> リストから削除します。                  |
|------------------|------------------------------------------------------------|
| Remove All       | すべてのコラムを <b>Shown columns</b> リストから削除します。                  |
| Apply to Folder  | このダイアログで変更した内容を、現在参照しているフォルダへ適用します。                        |
| Apply to library | このダイアログで変更した内容を、現在参照しているライブラリーのすべてのフォル<br>ダへ適用します。         |
| Set as Default   | このダイアログで変更した内容を、現在参照しているライブラリーのすべてのフォル<br>ダヘデフォルトとして設定します。 |

コラム:

| Name                         | クリップまたはMediaファイルの名前                    |
|------------------------------|----------------------------------------|
| Category                     | カテゴリー分類 例:Master Clip, Media Folder など |
| Notes                        | ノート                                    |
| Creation Date                | クリップまたはMediaファイルの作成日                   |
| Author                       | 作成者                                    |
| In                           | クリップまたは Media ファイルの In TimeCode        |
| Out                          | クリップまたは Media ファイルの Out TimeCode       |
| Duration                     | クリップまたは Media ファイルの長さ                  |
| Sample Rate                  | クリップまたは Media ファイルのサンプルレート             |
| Frame Rate(Media のみ)         | Media ファイルのフレームレート                     |
| Track                        | クリップまたは Media ファイルのトラック数               |
| BPS                          | ビット深                                   |
| Format                       | ファイル・フォーマット 例:PMF, WAV など              |
| Automated Object             |                                        |
| Mixer Snapshot               | Mixer のスナップショット                        |
| FileName(Media のみ)           | Media ファイルの名前                          |
| Media File Name<br>(Mediaのみ) | Mediaファイルのサイズ(単位 : byte)               |
| Scene                        | シーン                                    |
| Take                         | テイク                                    |
| Таре                         | テープ                                    |
| UBITS                        |                                        |

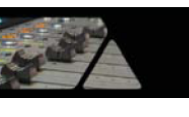

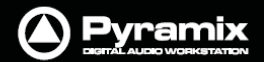

## トリマー

Media Management および Libraryタブ画面には、Composition/Media Trimmerエリアがあります。

| Help             | Trim In                                        | Sync F                   | Point                        | Trim Out |                 |
|------------------|------------------------------------------------|--------------------------|------------------------------|----------|-----------------|
| ? 1: 02:01:20:01 | Mix Down of (                                  | Backup) - L: 00:02:22:17 | S: 02:02:46:21 - C: 02:02:01 | 1:12     | 0: 02:03:42:19  |
|                  |                                                |                          |                              | •        |                 |
|                  | • <b>- • • • • • • • • • • • • • • • • • •</b> |                          |                              |          |                 |
|                  |                                                |                          |                              |          |                 |
|                  |                                                |                          |                              |          |                 |
|                  |                                                |                          |                              |          |                 |
|                  |                                                |                          | •                            |          |                 |
|                  | <b>▲</b>                                       |                          |                              |          |                 |
| Mute Buttons     | Playhe                                         | ad                       |                              |          | Library Trimmer |

トリマーは、Trimmer > Showメニューにより表示/非表示を設定できます。リスト内でMediaファイル(またはオ ブジェクト)を選択するとトリマーが表示され、オーディション再生やトリム編集を行うことができます。各トラックの 左側に表示されている小さな■表示は、トリマー再生におけるミュートOn/Offボタンです。

Mediaファイルが2chの場合、トリマーの出力はステレオになります。Mediaファイルがペアではない2ch以上の場合、モノラル出力にまとめられてモニターチャンネルの両側から出力されます。

左上の?マークをクリックすると、トリマーに対するコマンド・リストが表示されます。(下図参照)

| Media Trimmer Commands<br>Click in Tracks:<br>None: Drag Selection<br>Shift: Set In Point<br>Ctrl: Set Out Point<br>Shift + Ctrl: Set Sync Point<br>+ Alt to the above to Audition from the Point |
|----------------------------------------------------------------------------------------------------|
| Click in Track Header:<br>None: Select/Unselect Track<br>Shift: Unselect All Tracks<br>Ctrl: Select All Tracks                                                                                    |
| Double Click in Tracks:<br>None: Audition from clicked point<br>Ctrl: Reset In/Out/Sync Points                                                                                                    |
| Drag and Drop:<br>Drag from the List: Whole Media<br>Drag from the Trimmer: Follows In/Out Points                                                                                                 |
| Shortcuts:<br>SPACE: Toggle Audition/Stop<br>ENTER: Audition Trimmer Selection<br>ESC or Numpad 0: Stop Audition<br>Ctrl + 1: Show 1 Track<br>Ctrl + D: Show Track Details                        |

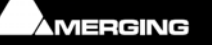

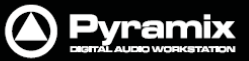

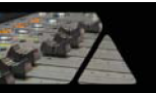

Mediaファイル, クリップ, コンポジションは、以下の方法でトリム編集を行えます。

| ダブルクリック                   | Monitorセクションを介して、ダブルクリックした位置からオブジェクトの再生<br>ができます。                                          |
|---------------------------|--------------------------------------------------------------------------------------------|
|                           | Note: 再生してもモニター出力が聞こえない場合は、Monitorセクショ<br>ン内のConfigureページにて設定を確認してください。                    |
|                           | "Media Manager&Libraryのモニタリング"の章もご参照ください。                                                  |
| Click & ドラッグ              | トリマー上で編集したオブジェクトを、タイムラインまたは他のライブラリー内<br>ヘペーストします。(リスト上からドラッグした場合、トリム編集の影響なく全<br>体をペーストします) |
| Shift + クリック              | クリックした位置に <b>Trim Inポイント</b> を設定します。<br>設定したポイントは、クリック&ドラッグで簡単に修正できます。                     |
| Ctrl + クリック               | クリックした位置に <b>Trim Outポイント</b> を設定します。<br>設定したポイントは、クリック&ドラッグで簡単に修正できます。                    |
| Ctrl + Shift + クリック       | クリックした位置に <b>Syncポイント</b> を設定します。<br>設定したポイントは、クリック&ドラッグで簡単に修正できます。                        |
| Shift + Alt + クリック        | クリックした位置に <b>Trim Inポイント</b> を設定し、そこから再生します。                                               |
| Ctrl + Alt + クリック         | クリックした位置に <b>Trim Outポイント</b> を設定し、そこから再生します。                                              |
| Ctrl + Shift + Alt + クリック | クリックした位置にSyncポイントを設定し、そこから再生します。                                                           |
| Ctrl + ダブルクリック            | Trim In/OutポイントおよびSyncポイントをリセットします。                                                        |

## Trim In, Trim Out および Syncポイント

**Trim In/Out**ポイントおよび**Syncポイント**は、Media Management画面でMediaフォルダのリフレッシュや次回の マウントが行われるまで、Masterクリップの情報として保持されます。

旧バージョンとの互換性

MediaトリマーのTrimmer In/OutやSyncポイントの設定を含め、現在のライブラリーはタブ内の Library > Save Library as 5.x 6.0 または Library > Save Library As 4.x メニューからSave asすることで旧バージョンと最大限の互換性をもたせることができます。

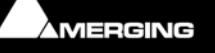

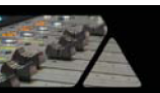

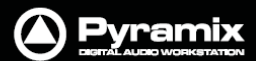

## Media Managementタブ画面

Media Managementタブ画面は、Document LibraryおよびGlobal Libraryタブ画面とほぼ同様の操作と表示になっています。ただし、タブ内のメニューとツール・バーの内容は多少異なります。

#### Media Managerの履歴

Media Managerのデータベースと履歴は、以下の設定によりPyramixをシャットダウンまたは再起動した場合でも 保持されています。(デフォルト)

#### Settings > All Settings > Application > General > 'Keep Media Manager History'

このオプションのチェックが外れている場合、履歴はリセットされます。(Media\_Library\_.pmlファイルは、次回 Pyramixが起動する際にスクラッチから再構築されます。)

このオプションは、複数のユーザーが同一のデータベースで異なるプロジェクトを作業する場合などに便利です。

Note: このオプションが無効な場合、Media\_Library\_.pmlファイルは最小サイズにとどまりますが、Pyramix を起動した際にマウントの時間が長くなります。

### Media Browser

Media Managementウィンドウは、Media Browserとしてローカルまたはネットワーク上のMediaフォルダを参照 できます。

| Media Management         |                                                     | X                                        |
|--------------------------|-----------------------------------------------------|------------------------------------------|
| Media Folder Edit Select | Convert View SACD Trimmer Media Brow                | wser Search                              |
| - X 4 - C <b>b</b> (     | ð 🕨 = 😰 🖿 🚄 💌 🕒 🗄 🏢                                 | 😭 🗉 🗗 🗣 🗣 🔗                              |
|                          | 🕀 🗬 Search (Co                                      | mbine with *, AND, OR, NOT)              |
| 📄 😨 Mounted Media Folde  | ?+I: 00:40:44:02 Sing Brother Sing_Out Demons Out - | L: 00:04:48:18 - S: 00:40 O: 00:45:32:20 |
| <u>⊨</u>                 |                                                     |                                          |
| BBC Test materi          |                                                     |                                          |
|                          | Name                                                | TCIn TCOut ^                             |
| Friday Again             | Sing Brother Sing_Officer Dan                       | 00:16:12:12 00:17:51:02                  |
|                          | Sing Brother Sing_Old Gopher                        | 00:17:51:02 00:21:44:17                  |
| Merging from D           | Sing Brother Sing_Out Demons Out                    | 00:40:44:01 00:45:32:16                  |
| 📄 🚞 Wav files im         | Sing Brother Sing_Psychopath                        | 00:28:18:05 00:35:10:03                  |
| Sound El                 | Sing Brother Sing_Rag Doll                          | 00:45:32:16 00:51:03:22                  |
| 🗄 🚽 Media Browser        | Sing Brother Sing Refugee                           | 00:12:33:03 00:16:12:12 *                |
| 4 III +                  |                                                     | 4                                        |
|                          | S:\Merging from Dark Materials\Wav files imported   | d from old machine\ Items: 0 I           |

Media Browser は、Mounted Media Folders の下にツリー構造でディレクトリを表示します。

Media Browser上で認識したMediaファイルは一時的にマウントされ、オーディション再生やタイムラインへの貼り 付けが行えます。

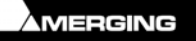

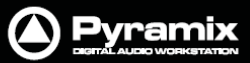

## Media Managementタブ・メニュー

| /ledia Folderメニュー               |                                                                                            |
|---------------------------------|--------------------------------------------------------------------------------------------|
| Mount Media Folder              | 任意のMediaフォルダを参照して、マウントします。Mediaフォルダをマウントする<br>と、Pyramix上からMediaファイルを参照することができます。           |
| Unmount Media Folder            | 指定したMediaフォルダをアンマウントします。Mediaフォルダをアンマウントする<br>と、Pyramix上からMediaファイルを参照できなくなります。            |
| Refresh Media Folder            | Mediaフォルダを最新の情報に更新します。 <b>F5</b> キーを押すと、選択しているMedia<br>フォルダの表示内容を最新の情報に更新します。              |
| Clear Media Manager<br>History  | Media Manager の履歴情報をクリアして、データベースのサイズとパフォーマンス<br>を改善します。                                    |
|                                 | -ーーーーーーーーーーーーーーーーーーーーーーーーーーーーーーーーーーーー                                                      |
| Create Quick Mount<br>Libraries | QuickMount.pml' という名前のQuickMountライブラリーを作成します。これにより、次回プロジェクトを開く際にMediaファイルをマウントする時間が短縮されます。 |
| Open Folder                     |                                                                                            |
| Up One Level                    | 1つ上の階層へ移動してリストを表示します。                                                                      |
| Mounting Rules                  | ーーーーーーーーーーーーーーーーーーーーーーーーーーーーーーーーーーーー                                                       |
| Properties                      | 選択したMediaフォルダのプロパティを表示します。                                                                 |

## Editメニュー

| Сору             | オブジェクトをコピーします。                                                                                                    |
|------------------|----------------------------------------------------------------------------------------------------|
| Paste with Media | コピーしたオブジェクトを関連するMediaファイルと一緒にペーストします。                                                                                                    |
| Rename           | オブジェクトをリネームします。                                                                                                    |
| Lock Rename      | オブジェクトのリネーム操作をロックします。                                                                                                    |
|                  |                                                                                                    |
|                  |                                                                                                    |
| Open/Audition    | ーーーーーーーーーーーーーーーーーーーーーーーーーーーーーーーーーーーー                                                                                                    |
| Open/Audition    | ーーーーーーーーーーーーーーーーーーーーーーーーーーーーーーーーーーー<br>選択したクリップまたはコンポジションをトリマー内で開き、オーディション再生しま<br>す。または選択したShelfを開きます。<br>選択したMasterクリップをトリマー内で開き、オーディション再生します。 |

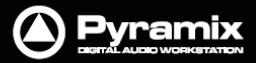

Placeダイアログを開きます:

| Place                                                        |  |  |  |  |  |
|--------------------------------------------------------------|--|--|--|--|--|
|                                                              |  |  |  |  |  |
| Oppend to Cursor Sorted by Name on Selected Track            |  |  |  |  |  |
| Place to Cursor Sorted by Name on Different Tracks           |  |  |  |  |  |
| O Append to Cursor Sorted by Creation Date on Selected Track |  |  |  |  |  |
| Place to Cursor Sorted by Creation Date on Different Tracks  |  |  |  |  |  |
| Place at Original TimeCode on Selected Track                 |  |  |  |  |  |
| Place at Original TimeCode on Different Tracks               |  |  |  |  |  |
| Place at Original TimeCode on Original Track                 |  |  |  |  |  |
|                                                              |  |  |  |  |  |
| OK Cancel                                                    |  |  |  |  |  |

選択したオブジェクトは、ここで選択したルールに従ってタイムライン上にペーストされます。 選択したオブジェクトのSyncポイントまたはInポイントの位置を、タイムラインで選択したトラックのPlayカーソル の位置にペーストします。

| Placement Tool | オブジェクトをペーストするためのPlacement Toolダイアログを開きます。<br>詳しくは、"Placementツール"のページを参照してください。 |
|----------------|--------------------------------------------------------------------------------|
| Locate         | 選択したオブジェクトが使用されているタイムライン上のクリップの先頭へPlayカー<br>ソルをロケートします。                        |
| Show Usage     | 選択したオブジェクトが使用されているタイムライン上のクリップ全体をズーム表示<br>します。                                 |
| Delete Media   | 選択したMasterクリップと関連するMediaファイルをハードディスク上から削除しま<br>す。                              |
|                | ※このコマンドで削除したMediaファイルは元へ戻せません。<br>また、関連する波形ファイルも同時にドライブ上から削除されます。              |

Collect Selected Media to current Project Media Folder

| Selectメニュー |
|------------|
|------------|

| Select All                                                     | リストに表示されているオブジェクトをすべて選択します。Ctrlキーを押しながらクリ<br>ックすると、複数のオブジェクトを個別に選択できます。 |
|----------------------------------------------------------------|-------------------------------------------------------------------------|
| Invert Selection                                               | オブジェクト選択の対象と非対象を入れ替えます。<br>                                             |
| Select Media Present on<br>current Project Media<br>Folder     | Project Media Folderに存在(保存)しているMediaファイルを選択して表示します。                     |
| Select Media NOT present<br>on current Project Media<br>Folder | Project Media Folderに存在(保存)していないMediaファイルを選択して表示します。                    |

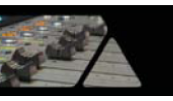

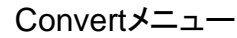

**Quick Import** 

ハードディスク上のサウンド・ファイルをオリジナル・フォーマットまたはPMFフォーマットヘコンバートしてインポートします。

🛆) Pyramix

Note: Pyramixがサポートするオーディオ・フォーマットのサウンド・ファイをイン ポートする場合はコンバートする必要はありません。

**Quick Export** 

PyramixのMasterクリップを、フォーマット変換してエキスポートします。

| ∼ Media Option:<br>Format | PMF       Settings         One file per track       Simple file numbering (.1, .2, .3,)         Flatten track numbers       Unique filename extension | OK<br>OK All<br>No<br>No All<br>Cancel |
|---------------------------|----------------------------------------------------------------------------------------------------|----------------------------------------|
|---------------------------|----------------------------------------------------------------------------------------------------|----------------------------------------|

| One file per track                              | チェックすると、マルチチャンネルのMasterクリップをチャンネル別のシングル<br>ファイルに分割してエキスポートします。              |
|-------------------------------------------------|-----------------------------------------------------------------------------|
| Simple file numbering (.1, .2, .3,)             | チェックすると、エキスポートしたファイルに昇順にナンバーを追加します。<br>このオプションは 'One file per track'と連動します。 |
| Flatten track numbers                           | チェックすると、エキスポートしたファイルに昇順にトラック・ナンバーを追加し<br>ます。                                |
| Unique filename extension                       | on チェックすると、ファイル名の重複を防ぐためにエキスポートするMediaファイ<br>ルの名前にランダムに数字を追加します。            |
| Quick Convert >                                 | 選択したMediaファイルを様々にコンバートします。<br>後述の"Convert - Quick Convertサブ・メニュー"を参照してください。 |
| Sample Rate Conversion                          | Mediaファイルのサンプルレートを変換します。後述を参照してください。                                        |
| <br>Reverse 選択したMediaファイルをコンバートして逆再生ファイルを作成します。 |                                                                             |
| Export XML Description                          | 選択したMediaファイルに関する詳細をXMLファイルとしてエキスポートします。                                    |

#### Export to MTInterchange XML

\_\_\_\_\_

Publish to Open External Database

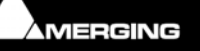

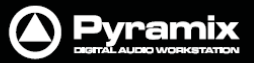

\_ \_ \_ \_

#### Viewメニュー

| Viewメニューでは | 情報をどのように表示するかを決定します。                   |                        |  |  |
|------------|----------------------------------------|------------------------|--|--|
| Status Bar | ステータス・バーの表示をOn/Offします。                 | ステータス・バーの表示をOn/Offします。 |  |  |
| <br>Large  | ーーーーーーーーーーーーーーーーーーーー<br>アイコンを大きく表示します。 |                        |  |  |
| Small      | アイコンを小さく表示します。                         |                        |  |  |
| List       | リストで表示します。                             |                        |  |  |
| Detail     | 詳細リストで表示します。                           |                        |  |  |
|            |                                        |                        |  |  |

#### Options

**Columns**ダイアログを開きます:

| Columns           | <b>x</b>         |
|-------------------|------------------|
| Available columns |                  |
| Available columns | <u>^</u>         |
| Name              | =                |
| Category          |                  |
| Notes             | Add              |
| CreationDate      |                  |
| Author            | + Add All        |
| Shown columns     |                  |
| Shown columns     | Remove           |
| Name              | = Remove All     |
| TCIn              |                  |
| TCOut             | Apply to folder  |
| TCDuration        | rippi) to total  |
| Track             | Apply to library |
| SampleRate        |                  |
|                   | ▼ Set as Default |
|                   |                  |

Columnsダイアログには、Available ColumnsとShown Columnsの2種類のリストが表示されています。

#### Available Columnsのボタン:

| Add               | 選択したコラムを <b>Shown columns</b> リストへ追加します。                   |
|-------------------|------------------------------------------------------------|
| Add All           | すべてのコラムを <b>Shown columns</b> リストへ追加します。                   |
| Shown Columnsのボタン | <b>/:</b>                                                  |
| Remove            | 選択したコラムを <b>Shown columns</b> リストから削除します。                  |
| Remove All        | すべてのコラムを <b>Shown columns</b> リストから削除します。                  |
| Apply to Folder   | このダイアログで変更した内容を、現在参照しているフォルダへ適用します。                        |
| Apply to library  | このダイアログで変更した内容を、現在参照しているライブラリーのすべての<br>フォルダへ適用します。         |
| Set as Default    | このダイアログで変更した内容を、現在参照しているライブラリーのすべての<br>フォルダへデフォルトとして設定します。 |
| New Window        | Media Managementタブ画面を一時的に別画面で開きます。                         |
| Refresh           | 表示を最新の情報に更新します。                                            |

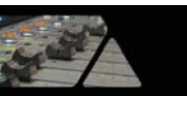

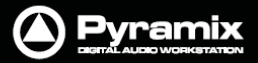

#### SACDメニュー

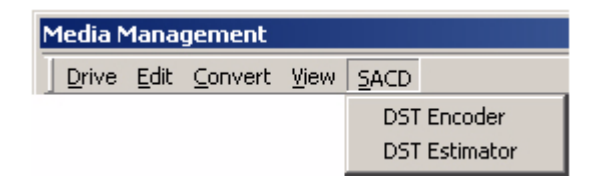

#### DST Encoder

Edited MasterのDSTエンコードを実行します。

| \land DSTEncoder               |                             |                                 | × |
|--------------------------------|-----------------------------|---------------------------------|---|
| Source D:\PmxMedia\DSD Edit    | t 1\Media Files\Fantasy.dff |                                 |   |
| Target                         |                             |                                 |   |
| Encode Strategy 01<br>00<br>01 |                             | Average DST File size reduction |   |

#### **DST Estimator**

Edited MasterのDSTエンコード化を見積もります。 ファイルサイズと軽減率をグラフ表示と共に示します。

Annex D.3 Verification

### Trimmerメニュー

| Trimme                    |                |        | _         |                                         |
|---------------------------|----------------|--------|-----------|-----------------------------------------|
| Sho                       | w              | •      |           | Show On                                 |
| Sho                       | w 1 Track      | Ctrl+1 | ~         | Show Off                                |
| Show Track Details Ctrl+D |                |        | Auto-Show |                                         |
| ✓ Aut                     | o-Generate Wav | eform  | ~         | Don't Show Too Large Media/Compositions |

#### Show

| Show On トリマーを表示させます。 |                                                                                                    |
|----------------------|----------------------------------------------------------------------------------------------------|
| Show Off             | トリマーを非表示にします。                                                                                          |
| Auto-Show            | Mediaファイルを選択すると自動的にTrimmerを表示する設定です。                                                                   |
| Don't Show too Large | ーーーーーーーーーーーーーーーーーーーーーーーーーーーーーーーーーーーー                                                                   |
|                      | Note: 選択したMediaファイルまたはコンポジションが16トラック以上ま<br>たは100個以上のクリップだった場合、トリマー内に表示させません。これ<br>により、不要な読み込み時間を回避します。 |
| Show 1 Track         | Trimmerにオブジェクトの最初のトラックのみ表示します。このオプションを<br>選択すると、Trimmerトラックの左側に上下矢印(▲/▼)が表示され、トラッ<br>ク表示の移動を行うことができます。 |

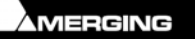

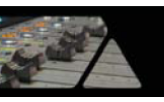

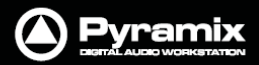

| Show Track Details                        | 選択されたMediaファイルのトラック情報について、以下を表示します: <ul> <li>Track Name</li> <li>Track Number</li> <li>Track Type(left, Right, Center など)</li> <li>Track File Name (<b>One File Per Trackモー</b>ドで録音したメディアのみ対応)</li> </ul> |
|-------------------------------------------|----------------------------------------------------------------------------------------------------|
| Auto-Generate Waveform                    | - ーーーーーーーーーーーーーーーーーーーーーーーーーーーーーーーーーーーー                                                                                                    |
| Media Browserメニュー                         |                                                                                                    |
| Mount Currently Displayed<br>Media Folder | Media Browserで参照している任意のMediaフォルダをマウントします。<br>(Media Managementタブの左側のツリー内にある)Media Browserから任意のフ<br>ォルダを選択して、このメニューを選択してください。                                                                              |
| Searchメニュー                                |                                                                                                    |
| Search All Mounted Media<br>Folders       | Global / Local Searchを切り替えます。または、キーボードのWキーを押すこと<br>で切り替えることができます。                                                                                                    |
|                                           | Global Searchボタンが点灯している場合、現在プロジェクトにマウントしている<br>Mediaフォルダからキーワードをサーチします。ボタンが消灯している場合(Local<br>Search)は、現在参照しているMediaフォルダ内からキーワードをサーチします。                                                                   |
| Add to Search Results                     | Search Results画面上に新しいフォルダを作成します。Search Results画面<br>は、Media > Search Mediaメニューから開くことができます。                                                                                                    |

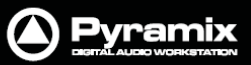

### Convert - Quick Convertサブ・メニュー

| Convert                           |         |                  |                      |
|-----------------------------------|---------|------------------|----------------------|
| Quick Import Ctrl+Shift+I         |         | Ctrl+Shift+I     |                      |
| Quick Export Ctrl+Shift+E         |         | Ctrl+Shift+E     |                      |
| Quick                             | Convert | •                | Resampler            |
| Sampling Rate Conversion          |         | onversion        | Prosoniq MPEX3       |
| Reverse                           |         |                  | TimeZone             |
| Export XML Description            |         | iption           | Normalize            |
| Export to MTInterChange XML       |         | Change XML       | Wordlength Converter |
| Publish to Open External Database |         | xternal Database |                      |

#### Outputダイアログ

| Resampler           | <b></b>              |  |
|---------------------|----------------------|--|
| New name            | Earth Died Screaming |  |
| Add Suffix          |                      |  |
| 🔲 Keep Original Fil | e Format             |  |
| Properties          | OK OK All Cancel     |  |

Quick Convertメニューの変換オプションを実行すると、新しいMediaファイルが作成されます。変換オプションを 選択すると、上図のダイアログがオプションの内容に応じて表示されます。

ラジオボタンでコンバート後のファイル名に新しい名前付ける(New name)か、既存のファイル名にテキストを追加するか(Add Suffix)を選択してください。複数のファイルに一回のオペレーションで名前を付けたい場合は、 Add Suffixボタンを選択してください。

Keep Original File Formatにチェックを入れると、ファイル・フォーマットをオリジナルに保ったままコンバートを実行します。Properties...ボタンをクリックすると、各コンバートの内容に応じたダイアログが開き、オプション設定が行えます。(下記を参照してください)

複数のファイルをファイルごとにパラメーターを変更しながらコンバートしたい場合は、OKを選択します。 複数のファイルを選択している場合は、最後にOK AIIボタンをクリックすると一括コンバートが開始します。

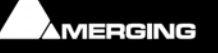

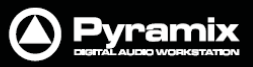

## Quick Convert - Propertiesダイアログ

#### **Resampler Properties**

| Resampler Properties                                             |  |  |  |  |
|------------------------------------------------------------------|--|--|--|--|
| Resampler                                                        |  |  |  |  |
| Framerate / Sample rate / Pitch values                           |  |  |  |  |
| ± 0.1 % Pull-Down / Pull-Up related conversions:                 |  |  |  |  |
| 23.976 to 24 fps,<br>29.97 to 30 fps,                            |  |  |  |  |
| 47952 to 48000 Hz,<br>or 44056 to 44100 Hz                       |  |  |  |  |
| © 24 to 23.976 fps,<br>20 to 29.97 fps                           |  |  |  |  |
| 30 to 29.97 fps,<br>48048 to 48000 Hz,                           |  |  |  |  |
| or 44144 to 44100 Hz                                             |  |  |  |  |
| Film / PAL related conversions:                                  |  |  |  |  |
| © 24 to 25 tps<br>© 25 to 24 fps                                 |  |  |  |  |
|                                                                  |  |  |  |  |
| User defined Frame Fate conversions:                             |  |  |  |  |
| Output Frame Bate: 23.976                                        |  |  |  |  |
|                                                                  |  |  |  |  |
| User defined Sample rate conversions:                            |  |  |  |  |
| ○ Input Sampling Rate: 32000                                     |  |  |  |  |
| Output Sampling Rate: 32000 🔻 Hz                                 |  |  |  |  |
| Pitch defined conversions:                                       |  |  |  |  |
| I Semi tones                                                     |  |  |  |  |
| Cents                                                            |  |  |  |  |
| Ratio:                                                           |  |  |  |  |
| 100.000 %                                                        |  |  |  |  |
| Quality                                                          |  |  |  |  |
| 💿 Fast 💿 Good 💿 Very Good                                        |  |  |  |  |
| Summary:                                                         |  |  |  |  |
| The length of output media(s) will be 100.000 % of the original. |  |  |  |  |
| OK Cancel Apply                                                  |  |  |  |  |

このモジュールは、基本的に±0.1%プルアップ/プルダウンのオーディオ変換を行うために使用しますが、定義の 方法(フレームレート, サンプルレート, ピッチおよび%レシオ)によって、多目的にも使用できます。

このプロセスではピッチが変更されるのでタイムストレッチの操作とは異なります。入力ファイルと出力ファイルは同じサンプリングレートですが、出力ファイルは長さが異なります。(入力ファイル×レシオの%=出力ファイル)

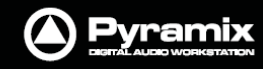

Qualityの設定は、オーバーサンプリング処理のトリートメント効果に関する選択です。

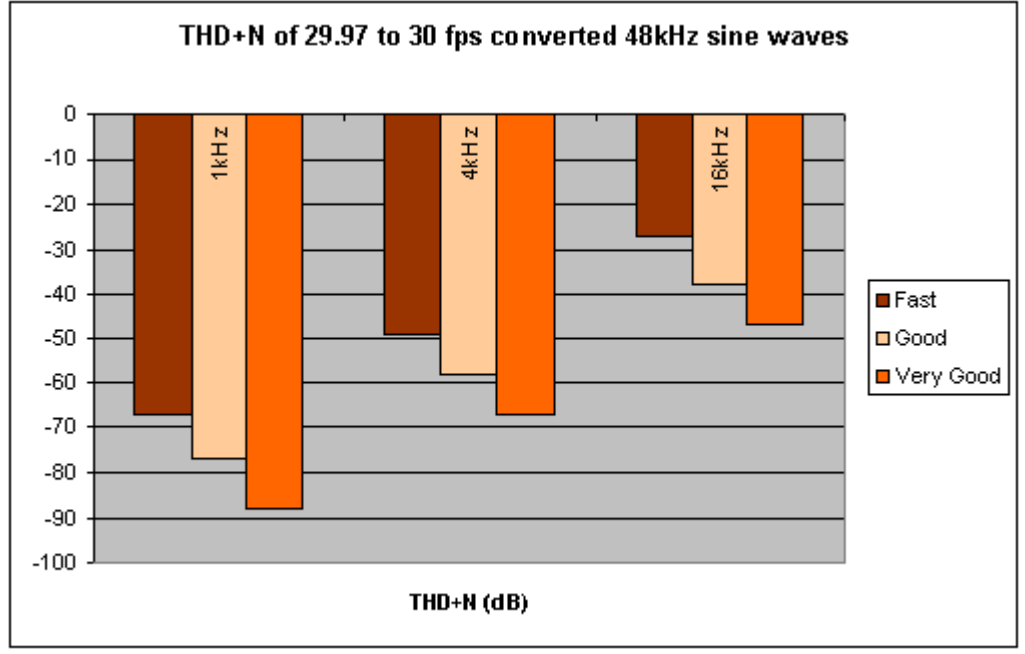

下のグラフは、Quality設定におけるTHD+Nをあらわしています。

Resampler quality setting effect on THD & Noise

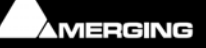

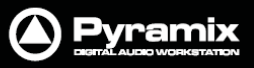

#### Prosoniq MPEX3 のプロパティ

| Prosoniq MPEX3 Properties                                  |
|------------------------------------------------------------|
| Settings                                                   |
| <ul> <li>24 fps to 25 fps (4% time compression)</li> </ul> |
|                                                            |
| Pitch                                                      |
| 24 fps to 25 fps (4% pitch reduction)                      |
| 25 fps to 24 fps (4.17% pitch rise)                        |
| MPEX3 Settings                                             |
| Quality Mode : Polyphonic Good                             |
| Formant Type Sung Voice 🗸                                  |
|                                                            |
|                                                            |
| OK Cancel Apply                                            |

- Stretch または Pitch のオプションの中から必要な設定を選んでください。
- Quality Mode および Formant Type の中から適当な設定を選び、MPEX3 Settingsを最適化してください。
- MPEX3 Settings:

Quality Mode Single Instrument Fast

Single Instrument Best

Polyphonic Fast

Polyphonic Good

Polyphonic Best

### Formant Type Sung Voice

Spoken Voice

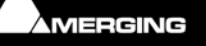

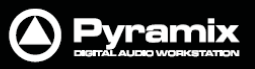

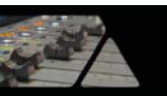

TimeZone のプロパティ - Basicタブ

| TimeZone Properties                                                                                                    |          |  |
|----------------------------------------------------------------------------------------------------|----------|--|
| Scaling<br>100.00 50%                                                                                                    | 200%     |  |
| Quality High Fast                                                                                                    |          |  |
| Stereo Processing <ul> <li>Left channel is used for analysis</li> <li>Right channel is used for analysis</li> <li>Both channels are used for analysis</li> </ul> |          |  |
| OK Cancel Ap                                                                                                    | ply Help |  |

- Scaling は、タイムストレッチの長さを%入力またはスライダーを使用して設定します。
- Quality は、スライダーを使用してHigh Quality(High) および Fast processing(Fast)の間で調整できま す。
- Stereo Processing は、ステレオのメディアをアナライズする場合の選択です。
   "Enabled"ボックスをチェックすると、設定が有効になります。

TimeZone のプロパティ – Presetsタブ

| TimeZone Properties    |                                                                                   |
|------------------------|-----------------------------------------------------------------------------------|
| Basic Presets Advanced |                                                                                   |
| Presets                |                                                                                   |
|                        | Speech<br>Speech<br>Music<br>Classical<br>Violin<br>Flute<br>Percussive<br>Techno |
| ОК                     | Cancel Apply Help                                                                 |

ドロップダウンリストは、様々なサウンドタイプに合わせたアルゴリズムのプリセット選択を提供します。

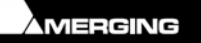

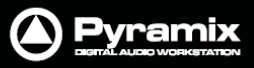

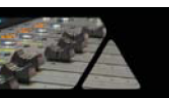

| Timezone UJUNTA - AdvancedyJ | TimeZone | のプロパティ | _ | Advancedタブ | • |
|------------------------------|----------|--------|---|------------|---|
|------------------------------|----------|--------|---|------------|---|

| TimeZone Propert    | ies             | <b>X</b> |
|---------------------|-----------------|----------|
| Basic Presets       | Advanced        |          |
| Blocklength<br>2000 | 32              |          |
| Cross fading        | short -         | long     |
| Energy detec        | tion            |          |
| -3.0                | -70 dB          |          |
|                     | OK Cancel Apply | / Help   |

これらのパラメーターは、素材が馴染むようにするための微調整を行います。

| Blocklength      | ブロック長を32~2048の間で調整できます。<br>テキストボックスへ値入力を入力するか、スライダーを移動してください。                                   |
|------------------|-------------------------------------------------------------------------------------------------|
| Crossfading      | スライダーの移動によってブロック間のクロスフェードの長さを調整できます。                                                            |
| Energy Detection | Enableのボックスにチェックを入れると、-70dB~0dBの間でスレッショルドレベル<br>値を設定できます。テキストボックスへ値入力を入力するか、スライダーを移動し<br>てください。 |

### Normalize のプロパティ

| Normalize Properties             | ?                                        |
|----------------------------------|------------------------------------------|
| Nomalize                         |                                          |
| Level dBFs<br>+0.000 	Full scale | Options<br>Group Normalize<br>DC Removal |
|                                  | OK Cancel Apply                          |

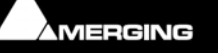

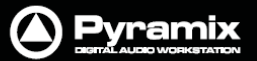

| Level dBfs      | 4つのプリセットから値を選択するか、スライダーを使用して新しいファイルの最大<br>値を設定します。                |
|-----------------|-------------------------------------------------------------------|
| Group Normalize | チェックすると、グループのどのクリップも最大のピークレベルまで引き上げられ、<br>他のクリップと比例したレベルの増加を行います。 |
| DC Removal      | チェックすると、D.C.オフセットが削除されます。                                         |

#### Wordlength Converter のプロパティ

| Wordlength Converter Prop | erties      |              | ? ×         |
|---------------------------|-------------|--------------|-------------|
| WLC                       |             |              |             |
| Destination Wordlength    | 1           |              |             |
| 🔿 8-bit 💿 16-bit          | 🔘 18-bit    | 🔘 20-Біt     | 🔘 24-bit    |
|                           |             |              |             |
| Noise Shaping             |             |              |             |
| 💿 Off 💿 Hi-Pass           | 🔘 8th Order | 💿 49th Order | 📝 Dithering |
|                           |             |              | -           |
|                           |             |              |             |
|                           | ОК          | Cance        | el Apply    |
|                           |             |              |             |

Destination Wordlengthラジオボタンを使用して、希望するワード長を選択します。Noise Shapingノイズ・シェーピングのクォリティを選択します。トHi-Pass

- > 8th Order
- 49th Order

DC Removal

チェックすると、D.C.オフセットが削除されます。

高音質な設定にした場合、処理時間がかかります。

Dithering にチェックすると、ディザリングが適用されます。

Samplerate Conversion (サンプルレート変換)

プロジェクトと異なるサンプリングレートのMediaファイルに対して高音質なサンプルレート変換を提供します。 Merging Technologies社はHeptaConサンプルレート・コンバーターを使用しています。

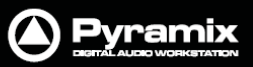

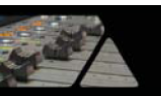

| MT Hepta SRC module         |                        |        |
|-----------------------------|------------------------|--------|
| New name                    | Kerberos Reel 1 6track |        |
| O Add Suffix                |                        |        |
| 🔲 Keep Original File Format |                        |        |
| Properties                  | OK OK All              | Cancel |

ラジオボタンでコンバート後のファイル名に新しい名前付ける(New name)か、既存のファイル名にテキストを追加するか(Add Suffix)を選択してください。

**Keep Original File Format**のチェックボックスを選択すると、ファイル・フォーマットが保たれます。チェックしない 場合、SRCコンバートしたファイルはPMFフォーマットで保存されます。

#### **Properties...**

Properties...を選択すると、HeptaCon SRC module Propertiesダイアログが開きます:

| MT Hepta SRC module Properties |                 |
|--------------------------------|-----------------|
|                                |                 |
| Data format                    |                 |
| PCM                            | O DSD 64        |
| Sampling Rate Conv             | ersion          |
| Output SR                      | 44100 🔹         |
| Filter Type                    | Lin. Phase      |
| Quality                        | Very High 💌     |
| Dithering                      |                 |
| Enable                         |                 |
| Requantization                 | 24 bits 💌       |
| Noise Type                     | TPDF 👻          |
| Noise shaping                  | None            |
| Hepta by Merging Technologies  |                 |
|                                |                 |
|                                | OK Cancel Apply |

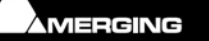

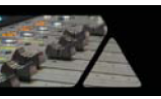

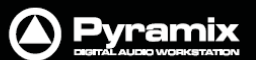

#### Data Format

ラジオボタンでPCMまたはDSD 64を選択します。(DSD64は、DXDコンバートを行う場合に利用できます)

#### Sampling Rate Conversion

| Output SR      | ドロップダウンリストから出力する <b>サンプリングレート</b> を選択します。           |
|----------------|-----------------------------------------------------|
| Filter Type    | Lin. Phase, Min Phase, Apodizingの3種類からフィルターを選択できます。 |
| Quality        | コンバートのクォリティは、デフォルトでVery Highに設定されています・              |
| Dithering      |                                                     |
| Enable         | チェックすると、ディザリングが有効になります。                             |
| Requantization | ドロップダウンリストから幅広くビットレートを選択できます。                       |
| Noise Type     | デフォルトはTPDFです。                                       |
| Noise Shaping  | High Pass(POW-r2)またはEqual Loudness(POW-r 3)を選択します。  |

#### ΟΚ

設定の変更を適用してダイアログを閉じます。

#### Cancel

設定の変更をキャンセルしてダイアログを閉じます。

#### Apply

設定の変更を適用します。

#### コンバートの実行

複数のファイルをファイルごとにパラメーターを変更しながらコンバートしたい場合は、OKを選択します。 複数のファイルを一回のオペレーションですべてコンバートしたい場合は、OK Allを選択します。

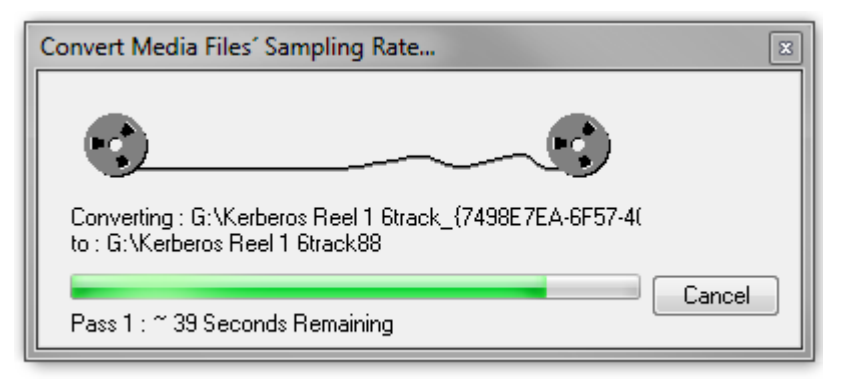

#### Convert Media Files Sampling Rate... dialog

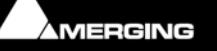